## i-Series Register One Touch Fax Destinations From Copier

Can be done via web connection.

## **Getting Started:**

- Select **Home** icon (left corner of screen)
- Select Address Book on screen
- Select New (bottom on screen)
  - » See Address Type-choose Fax from drop down
  - » See Name-Touch icon of Key Pad and key in name OK (touch favorites if you want to display on main screen)
- □ Touch Fax Number and input number from keypad icon (make sure to include 1 or 9 if you are required to use)
- □ Touch Register-touch OK

Note: you can also delete or edit from this screen once you highlight the previous record that you created)

## I Series Register one touch email destinations at copier:

Note: Your copier must already have been set up for scanning and this can also be done via web connection from your PC

- Select Home icon (left corner of screen)
- Select Address Book on screen
- Select **New** (bottom on screen)
  - » See Address Type-choose Email from drop down
  - » See Name-Touch icon of Key Pad and key in name -OK (touch favorites if you want to display on main screen)
  - » See email-touch icon and key in your email address-OK (touch shift to get @ symbol)
- □ Touch **Register** touch **OK**

Note: you can also delete or edit from this screen once you highlight the previous record that you created)